# RV132W 및 RV134W 라우터에서 RIP(Dynamic Routing Information Protocol) 구성

## 목표

RIP(Routing Information Protocol)는 내부 네트워크에서 일반적으로 사용되는 IGP(Interior Gateway Protocol)입니다.경로에서소스에서대상으로에 허용되는 홉의 수를 제한함으로써 라 우팅 루프를 방지합니다.RIP는 대상에 도달할 수 없는 것으로 간주하기 전에 15개의 홉을 허 용합니다.기본적으로 RIP는 30초마다 업데이트를 전송합니다.가장 오래된 라우팅 프로토콜 중 하나인 RIP는 일반적으로 레거시 디바이스를 사용하는 네트워크에서 사용됩니다.

이 문서에서는 RV132W 또는 RV134W 라우터에서 RIP를 구성하는 방법을 설명합니다.

## 적용 가능한 디바이스

- RV132W
- RV134W

## 소프트웨어 버전

- 1.0.0.17 RV132W
- 1.0.0.21 RV134W

#### RIP 구성

1단계. 웹 기반 유틸리티에 로그인하고 Networking(네트워킹) **> Routing(라우팅) > RIP를** 클 릭합니다.

| Getting Started                                                    |
|--------------------------------------------------------------------|
| Run Setup Wizard                                                   |
| Status and Statistics                                              |
| * Networking                                                       |
| ▶ WAN                                                              |
| ▶ LAN                                                              |
|                                                                    |
| Basic Routing<br>Religion Table<br>Dynamic DNS<br>IP Mode<br>FIPv6 |
| Wireless                                                           |
| Firewall                                                           |
| ▶ VPN                                                              |
| ▶ QoS                                                              |
| Administration                                                     |

2단계. RIP Basic Settings(RIP 기본 설정) 영역에서 **On** for RIP Status(RIP 상태)를 클릭합니 다.

| Dynamic RIP |                                                                 |            |                |                                                                                                    |  |  |
|-------------|-----------------------------------------------------------------|------------|----------------|----------------------------------------------------------------------------------------------------|--|--|
| RIP Basic S | ettings                                                         |            |                |                                                                                                    |  |  |
| RIP Status: | ● On ○ Off                                                      |            |                |                                                                                                    |  |  |
| RIP Version | RIP Version: RIPv1 RIPv2 Default (receive RIPv1/v2, send RIPv1) |            |                |                                                                                                    |  |  |
| RIP Membe   | rs                                                              |            |                |                                                                                                    |  |  |
| Index       | Interface                                                       | Enable RIP | Authentication | Passive Interface                                                                                                    |  |  |
| 1           | VLAN1                                                           |            | Edit None      | <ul> <li>Image: A set of the set of the</li></ul> |  |  |
| 2           | VLAN10                                                          |            | Edit None      |                                                                                                    |  |  |
| 3           | VLAN20                                                          |            | Edit None      |                                                                                                    |  |  |
| 4           | VLAN30                                                          |            | Edit None      |                                                                                                    |  |  |
| 5           | DSL_ATM_WAN_0_33_R                                              |            | Edit None      | al                                                                                                    |  |  |
| 6           | ETH_WAN_R                                                       |            | Edit None      | all a                                                                                                    |  |  |
| Save Cancel |                                                                 |            |                |                                                                                                    |  |  |

3단계. 적절한 라디오 버튼을 선택하여 RIP 버전을 선택합니다.

옵션은 다음과 같습니다.

- RIPv1 VLSM(Variable Length Subnet Masking)을 지원하지 않는 클래스풀 라우팅 프로토콜 입니다.RIPv1은 브로드캐스트 주소를 사용하여 광고를 전송합니다.
- RIPv2 VLSM을 지원하는 클래스 없는 라우팅 프로토콜입니다.RIPv2는 주기적인 멀티캐스 트에 224.0.0.9을 사용합니다.
- 기본값(RIPv1/v2 수신, RIPv1 전송) RIPv1 및 v2 업데이트를 수신하지만 RIPv1 업데이트만

전송합니다.

참고:이 예에서 RIP 버전은 기본값(수신 RIPv1/v2, 송신 RIPv1) 설정으로 남습니다.

| Dynamic RIP                                                      |                         |            |                |                                                                                                    |  |  |
|------------------------------------------------------------------|-------------------------|------------|----------------|----------------------------------------------------------------------------------------------------|--|--|
| RIP Basic Settings                                               |                         |            |                |                                                                                                    |  |  |
| RIP Status:                                                      | RIP Status:      On Off |            |                |                                                                                                    |  |  |
| RIP Version: ORIPv1 RIPv2 Default (receive RIPv1/v2, send RIPv1) |                         |            |                |                                                                                                    |  |  |
| RIP Member                                                       | rs                      |            |                |                                                                                                    |  |  |
| Index                                                            | Interface               | Enable RIP | Authentication | Passive Interface                                                                                                    |  |  |
| 1                                                                | VLAN1                   |            | Edit None      | <ul> <li>Image: A start of the start of the start of</li></ul> |  |  |
| 2                                                                | VLAN10                  |            | Edit None      |                                                                                                    |  |  |
| 3                                                                | VLAN20                  |            | Edit None      |                                                                                                    |  |  |
| 4                                                                | VLAN30                  |            | Edit None      |                                                                                                    |  |  |
| 5                                                                | DSL_ATM_WAN_0_33_R      |            | Edit None      | al contraction of the second second s      |  |  |
| 6                                                                | ETH_WAN_R               |            | Edit None      | s.                                                                                                    |  |  |
| Save Cancel                                                      |                         |            |                |                                                                                                    |  |  |

4단계. (선택 사항) RIP Members(RIP 멤버) 영역에서 사용 가능한 인터페이스에서 Enable RIP(RIP 활성화) 아래의 확인란을 선택합니다.

참고:이 예에서 RIP는 VLAN1에서만 활성화됩니다.

| Dynamic RIP                                                       |                         |            |                |                                                                                                    |  |  |
|-------------------------------------------------------------------|-------------------------|------------|----------------|----------------------------------------------------------------------------------------------------|--|--|
| RIP Basic Settings                                                |                         |            |                |                                                                                                    |  |  |
| RIP Status:                                                       | RIP Status:      On Off |            |                |                                                                                                    |  |  |
| RIP Version: O RIPv1 RIPv2 Default (receive RIPv1/v2, send RIPv1) |                         |            |                |                                                                                                    |  |  |
| RIP Member                                                        | rs                      |            |                |                                                                                                    |  |  |
| Index                                                             | Interface               | Enable RIP | Authentication | Passive Interface                                                                                                    |  |  |
| 1                                                                 | VLAN1                   |            | Edit None      | <ul> <li>Image: A set of the set of the</li></ul> |  |  |
| 2                                                                 | VLAN10                  |            | Edit None      |                                                                                                    |  |  |
| 3                                                                 | VLAN20                  |            | Edit None      |                                                                                                    |  |  |
| 4                                                                 | VLAN30                  |            | Edit None      | •                                                                                                    |  |  |
| 5                                                                 | DSL_ATM_WAN_0_33_R      |            | Edit None      | I.                                                                                                    |  |  |
| 6                                                                 | ETH_WAN_R               |            | Edit None      | s.                                                                                                    |  |  |
| Save Cancel                                                       |                         |            |                |                                                                                                    |  |  |

5단계. (선택 사항) Authentication(인증)에서 **Edit(편집)**를 클릭하여 인터페이스에 대한 RIP 인 증 설정을 구현합니다.

| Dynamic RIP  |                                                                   |            |                |                                                                                                    |  |  |  |
|--------------|-------------------------------------------------------------------|------------|----------------|----------------------------------------------------------------------------------------------------|--|--|--|
| RIP Basic Se | RIP Basic Settings                                                |            |                |                                                                                                    |  |  |  |
| RIP Status:  | RIP Status:      On Off                                           |            |                |                                                                                                    |  |  |  |
| RIP Version: | RIP Version: ORIPv1 ORIPv2 Opfault (receive RIPv1/v2, send RIPv1) |            |                |                                                                                                    |  |  |  |
| RIP Members  | 3                                                                 |            |                |                                                                                                    |  |  |  |
| Index        | Interface                                                         | Enable RIP | Authentication | Passive Interface                                                                                                    |  |  |  |
| 1            | VLAN1                                                             |            | Edit Jone      | <ul> <li>Image: A start of the start of the start of</li></ul> |  |  |  |
| 2            | VLAN10                                                            |            | Edit None      |                                                                                                    |  |  |  |
| 3            | VLAN20                                                            |            | Edit None      | ۲                                                                                                    |  |  |  |
| 4            | VLAN30                                                            |            | Edit None      |                                                                                                    |  |  |  |
| 5            | DSL_ATM_WAN_0_33_R                                                |            | Edit None      | all a                                                                                                    |  |  |  |
| 6            | ETH_WAN_R                                                         |            | Edit None      | ×.                                                                                                    |  |  |  |
| Save Cancel  |                                                                   |            |                |                                                                                                    |  |  |  |

6단계. 해당 라디오 버튼을 클릭하여 인증 유형을 선택한 다음 비밀번호를 입력합니다.

옵션은 다음과 같습니다.

- 없음 인증을 비활성화하려면 이 옵션을 선택합니다.
- 단순 비밀번호 인증 단순 비밀번호 인증을 구현하려면 이 옵션을 선택합니다.비밀번호 필드 에 비밀번호를 입력해야 합니다.이 설정에는 1~16자의 암호를 사용할 수 있습니다.
- MD5 인증 MD5 인증 방법을 사용하려면 이 옵션을 선택합니다.
- MD5 키 ID 1~255의 값을 입력합니다. 기본값은 1입니다.
- MD5 인증 키 MD5 인증 키를 입력합니다.길이는 1~64자입니다.

참고:이 예에서는 Simple Password Authentication(단순 비밀번호 인증)이 선택됩니다.

| RIP Authentication Settings      |                              |
|----------------------------------|------------------------------|
| Authentication: ONONE            | (Length: 1 to 16 characters) |
| MD5 Authentication               |                              |
| MD5 Key ID (Range: 1 - 255, Det  | ault 1)                      |
| MD5 Auth Key (Length: 1 to 64 cl | naracters)                   |
| Save Cancel                      |                              |

7단계. **저장**을 클릭합니다.

| 1 | RIP Authentication Settings |                                                                                                    |  |  |  |  |
|---|-----------------------------|----------------------------------------------------------------------------------------------------|--|--|--|--|
|   | Authentication:             | <ul> <li>None</li> <li>Simple Password Authentication Cisco123\$ (Length: 1 to 16 characters)</li> <li>MD5 Authentication</li> <li>MD5 Key ID (Range: 1 - 255, Default: 1)</li> </ul> |  |  |  |  |
|   |                             | MD5 Auth Key (Length: 1 to 64 characters)                                                                                                    |  |  |  |  |
| ( | Save                        | Cancel                                                                                                    |  |  |  |  |

8단계. (선택 사항) Passive Interface(패시브 인터페이스)에서 적절한 인터페이스에 해당하는 확인란을 선택합니다.이렇게 하면 수신 및 발신 업데이트가 중지됩니다.

| Dynamic RIP  |                                                                   |            |                |                   |  |  |  |
|--------------|-------------------------------------------------------------------|------------|----------------|-------------------|--|--|--|
| RIP Basic Se | RIP Basic Settings                                                |            |                |                   |  |  |  |
| RIP Status:  | RIP Status:      On Off                                           |            |                |                   |  |  |  |
| RIP Version: | RIP Version: ORIPv1 ORIPv2 Opfault (receive RIPv1/v2, send RIPv1) |            |                |                   |  |  |  |
| RIP Members  | RIP Members                                                       |            |                |                   |  |  |  |
| Index        | Interface                                                         | Enable RIP | Authentication | Passive Interface |  |  |  |
| 1            | VLAN1                                                             |            | Edit None      |                   |  |  |  |
| 2            | VLAN10                                                            |            | Edit None      |                   |  |  |  |
| 3            | VLAN20                                                            |            | Edit None      |                   |  |  |  |
| 4            | VLAN30                                                            |            | Edit None      |                   |  |  |  |
| 5            | DSL_ATM_WAN_0_33_R                                                |            | Edit None      | st.               |  |  |  |
| 6            | ETH_WAN_R                                                         |            | Edit None      | ×.                |  |  |  |
| Save Cancel  |                                                                   |            |                |                   |  |  |  |

5단계. **저장**을 클릭합니다.

| Dynamic RIP  |                                                                     |            |                |                   |  |  |
|--------------|---------------------------------------------------------------------|------------|----------------|-------------------|--|--|
| RIP Basic Se | RIP Basic Settings                                                  |            |                |                   |  |  |
| RIP Status:  | RIP Status: <ul> <li>On</li> <li>Off</li> </ul>                     |            |                |                   |  |  |
| RIP Version: | RIP Version:   RIPv1  RIPv2  Default (receive RIPv1/v2, send RIPv1) |            |                |                   |  |  |
| RIP Members  | 5                                                                   |            |                |                   |  |  |
| Index        | Interface                                                           | Enable RIP | Authentication | Passive Interface |  |  |
| 1            | VLAN1                                                               |            | Edit None      | <b>S</b>          |  |  |
| 2            | VLAN10                                                              |            | Edit None      | ۲                 |  |  |
| 3            | VLAN20                                                              |            | Edit None      | ۲                 |  |  |
| 4            | VLAN30                                                              |            | Edit None      | ۲                 |  |  |
| 5            | DSL_ATM_WAN_0_33_R                                                  |            | Edit None      | st.               |  |  |
| 6            | ETH_WAN_R                                                           |            | Edit None      | ×.                |  |  |
| Save Cancel  |                                                                     |            |                |                   |  |  |

이제 RV132W 또는 RV134W 라우터에서 RIP를 성공적으로 구성해야 합니다.